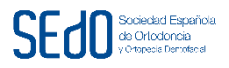

El acceso a la ZONA INTERNA puede realizarlo pulsando aquí: <u>http://www.sedo.es/zona-interna.html</u>, e introducir su USUARIO en el campo correspondiente, que coincide con su número de afiliación a la SEdO.

Más abajo, introducir su CONTRASEÑA, en el campo habilitado, pero si no la recuerda puede pulsar ¿RECORDAR SU CONTRASEÑA?, y de esta manera podrá cambiarla por una nueva contraseña que usted prefiera.

|                         | ¿QUÉ ES LA ORTODONCIA? | LA SEDO 🗸 | SOLICITUD DE INGRESO SEDO | ZONA INTERNA | NOTICIAS | MIEMBROS SEDO C                                       | ONTACTO |
|-------------------------|------------------------|-----------|---------------------------|--------------|----------|-------------------------------------------------------|---------|
| Zona Interna            |                        |           |                           |              |          |                                                       |         |
|                         |                        |           |                           |              | LA       | SEDO                                                  |         |
| Jsuario *               |                        |           |                           |              | Pr       | esentación                                            |         |
| Contraseña *            |                        |           |                           |              | Ju       | inta Directiva                                        |         |
|                         |                        |           |                           |              | Do       | ocumentación <del>-</del>                             |         |
| Recuérdeme              |                        |           |                           |              | Co       | omisiones                                             |         |
|                         |                        |           |                           |              | Inf      | formación de Interés <del>-</del>                     |         |
| Identificarse           |                        |           |                           |              | Co       | omunicados y Eventos SI                               | EDO 🗸   |
|                         |                        |           |                           |              | Bil      | blioteca Digital                                      |         |
|                         |                        |           |                           |              | Pr       | emios y Becas <del>-</del><br>anual cambio de contras | oño     |
| Recordar su contraseña? |                        |           |                           |              | So       | alicitud acceso SEdO Mie                              | ena     |
| Recordar su usuario?    |                        |           |                           |              | Ac       | ctivo                                                 | mbro    |
|                         |                        |           |                           |              | So       | licitud acceso SEdO Mie                               | embro   |

Cuando pulsa sobre ¿RECORDAR SU CONTRASEÑA?, ha de introducir su correo electrónico, aquel que tenemos archivado en la base de datos de la Sociedad.

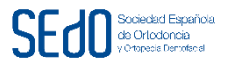

| de Ortodon<br>y Ortopedia Der                                                                                                    | de Ortodoncia<br>y Ortopedia Dentofacial                   |                                                                                 |                               |                                                                                             |                                    |                                                                                               |               |  |
|----------------------------------------------------------------------------------------------------|------------------------------------------------------------|---------------------------------------------------------------------------------|-------------------------------|---------------------------------------------------------------------------------------------|------------------------------------|-----------------------------------------------------------------------------------------------|---------------|--|
|                                                                                                    | ¿QUÉ ES LA ORTODONCIA?                                     | LA SEDO                                                                         | LICITUD DE INGRESO SI         | EDO ZONA INT                                                                                | ERNA NOTICIAS                      | S MIEMBROS SEDO                                                                               | CONTACTO      |  |
| / Editar Perfil Socio / Cambiar contraseña                                                                                        |                                                            |                                                                                 |                               |                                                                                             |                                    |                                                                                               |               |  |
| Por favor, introduzca la dirección de<br>haya recibido, podrá seleccionar un<br>Dirección de correo electrónico: *<br>I<br>Enviar | e correo electrónico para su<br>a nueva contraseña para su | cuenta. Se le enviar<br>cuenta.                                                 | á un código de verific        | cación. Una vez q                                                                           | ue lo                              | ZONA INTERNA<br>Editar Perfil Socio / Car<br>contraseña<br>Ver su Perfil de Socio<br>Desconed | mbiar<br>ctar |  |
| Sociedad Española d<br>Ortodoncia                                                                                                 | e Soc<br>Call<br>3,0<br>Am                                 | ciedad Española de<br>e de Colombia, 31, 280<br>★★★★ 3 reseñas<br>ollar el mapa | Ortodo Y<br>16 Madrid Cómo II | 2<br>2<br>2<br>2<br>2<br>2<br>2<br>2<br>2<br>2<br>2<br>2<br>2<br>2<br>2<br>2<br>2<br>2<br>2 | 2010<br>20<br>20<br>20<br>20       | Carr. o                                                                                       | e canillas    |  |
| C/Colombia, 31, bajo dcha<br>28016<br>Madrid                                                                                      | UET                                                        | TETUÁN                                                                          | Hospital Virger<br>Boc        | e Gara Cara Cara Cara Cara Cara Cara Cara                                                   | Sociedad Españo<br>Ortodoncia (SED | ola de<br>O)                                                                                  | CANILLAS<br>• |  |

De manera automática, la base de datos de la SEdO, enviará un email a su correo electrónico, solicitándole que copie un CÓDIGO DE VERIFICACIÓN alfanumérico largo, y que después pulse sobre un link de color azul.

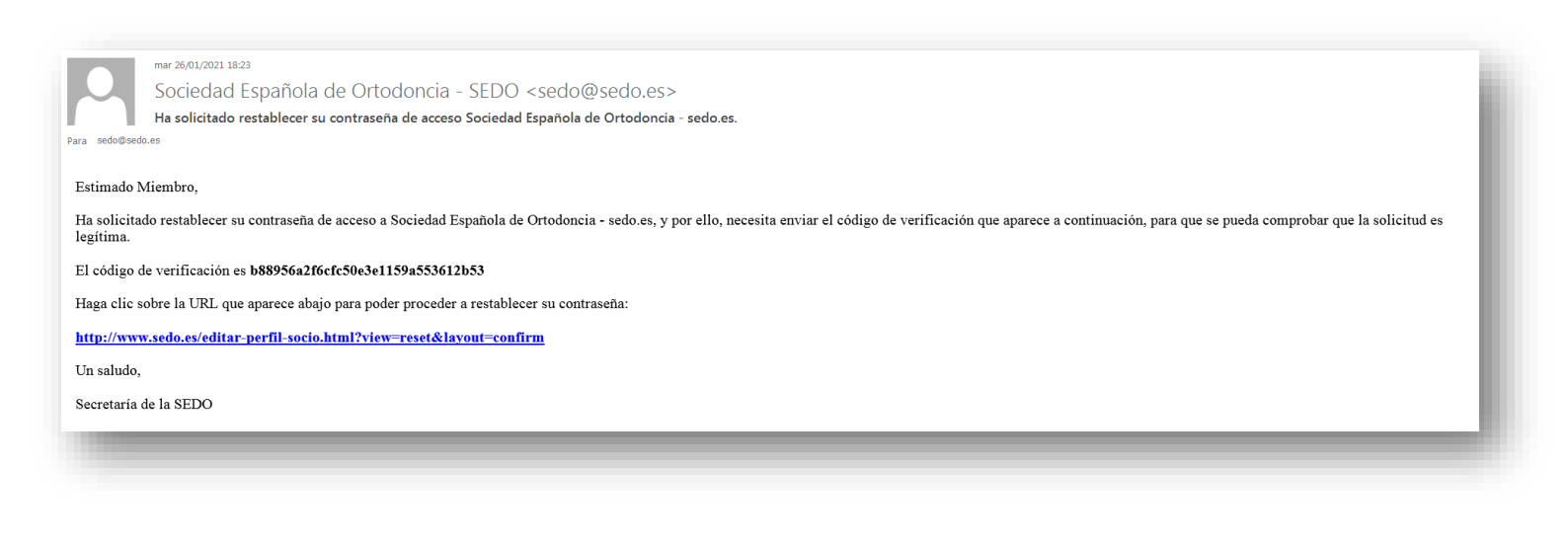

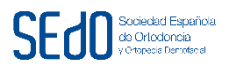

A continuación se le abrirá una pantalla, en la que se le pedirá que introduzca su número de USUARIO, pegue en código largo en la casilla del CÓDIGO DE VERIFICACIÓN, y pulse ENVIAR.

| de Ortodon<br>y Ortopedia Der            | n Maa<br>Dentofacial     |                                     |                       |                   |             |                |                              |            |
|------------------------------------------|--------------------------|-------------------------------------|-----------------------|-------------------|-------------|----------------|------------------------------|------------|
|                                          | ¿QUÉ ES LA ORTODONCIA?   | LA SEDO <del>-</del>                | SOLICITUD DE INGR     | RESO SEDO Z       | ONA INTERNA | NOTICIAS       | MIEMBROS SEDO                | CONTACTO   |
| Editar Perfil Socio / Cambiar contraseña |                          |                                     |                       |                   |             |                |                              |            |
|                                          | : <u>(</u>               | <b>-</b>                            |                       | iferentian Denfe  |             | ZONA           | INTERNA                      |            |
| ódigo de verificación en el campo        | de abajo para que podamo | el correo contre<br>os comprobar qu | ue usted es el propie | etario de esta cu | ienta.      | Edita          | r Perfil Socio / Car         | nbiar      |
| suario: *                                |                          |                                     |                       |                   |             | Conti<br>Ver s | raseña<br>su Perfil de Socio |            |
| digo de verificación: *                  |                          |                                     |                       |                   |             |                | Descone                      | star       |
|                                          |                          |                                     |                       |                   |             |                |                              |            |
| Enviar                                   |                          |                                     |                       |                   |             |                |                              |            |
|                                          |                          |                                     |                       |                   |             |                |                              |            |
|                                          |                          |                                     | la da Ortada          |                   | bo XII      | sonia          |                              | •          |
| ociedad Española d                       | le                       | lle de Colombia, 3                  | 1, 28016 Madrid Có    | mo II<br>PDOCE    | AL. de      | 2A             |                              |            |
| rtodoncia                                | <b>3,0</b><br>An         | J ★★★★★★ 3 re<br>npliar el mapa     | señas                 | confiar<br>Clínic | iza         | 3              | Carr. d                      | e Canillas |
|                                          |                          |                                     |                       |                   |             |                |                              | CANILLAS   |

Ahora se le abrirá otra pantalla, y para completar el proceso de cambio de su contraseña, le pedirán que introduzca una nueva contraseña elegida por usted 2 veces.

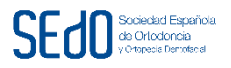

|                                     | ¿QUÉ ES LA ORTODONCIA?             | LA SEDO 🗸        | SOLICITUD DE INGRESO SEDO   | ZONA INTERNA | NOTICIAS | MIEMBROS SEDO            | CONTACTO |
|-------------------------------------|------------------------------------|------------------|-----------------------------|--------------|----------|--------------------------|----------|
| ditar Perfil Socio / Cambiar contra | aseña                              |                  |                             |              |          |                          |          |
|                                     |                                    |                  |                             |              | ZO       | NA INTERNA               |          |
| ara completar el proceso d          | le restablecimiento de contraseña, | por favor, intro | duzca una contraseña nueva. |              | Ed       | litar Perfil Socio / Cai | mbiar    |
| ontrasena. "                        |                                    |                  |                             |              | со       | ntraseña                 |          |
| ara completar el proceso d          | le restablecimiento de contraseña, | por favor, intro | duzca una contraseña nueva. |              | Ve       | er su Perfil de Socio    |          |
| onfirmar la contraseña: *           |                                    |                  |                             |              |          | Descone                  | ctar     |
|                                     |                                    |                  |                             |              |          |                          |          |

Una vez haya restablecido su contraseña de acceso, le aparecerá en pantalla el siguiente mensaje en color verde:

|                                                                                                    | ¿QUE ES LA ORTODONCIA? | LA SEDO - | SOLICITUD DE INGRESO SEDO | ZONA INTERNA | NOTICIAS | MIEMBROS SEDO CONTACTO                   |
|----------------------------------------------------------------------------------------------------|------------------------|-----------|---------------------------|--------------|----------|------------------------------------------|
| esconectar                                                                                             |                        |           |                           |              |          |                                          |
|                                                                                                    |                        |           |                           |              | ZO       | NA INTERNA                               |
| nsaje                                                                                                  |                        |           |                           | ×            |          |                                          |
| establecimiento de contraseña se ha realizado correctamente. Ahora ya puede identificarse en el sitio. |                        |           |                           |              | Ed       | litar Perfil Socio / Cambiar<br>ntraseña |
|                                                                                                    |                        |           |                           |              | Ve       | r su Perfil de Socio                     |
|                                                                                                    |                        |           |                           |              |          |                                          |
| uario *                                                                                                |                        |           |                           |              |          | Desconectar                              |
| atroopão *                                                                                             |                        |           |                           |              |          |                                          |
|                                                                                                    |                        |           |                           |              |          |                                          |
| cuérdeme                                                                                               |                        |           |                           |              |          |                                          |
|                                                                                                    |                        |           |                           |              |          |                                          |
| Identificarse                                                                                          |                        |           |                           |              |          |                                          |
|                                                                                                    |                        |           |                           |              |          |                                          |
|                                                                                                    |                        |           |                           |              |          |                                          |

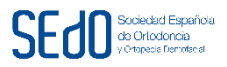

Una vez que introduzca de nuevo su USUARIO y la nueva contraseña elegida por usted, podrá visualizar una pantalla con sus datos, y un botón en azul EDITAR PERFIL, que si lo pulsa le dará acceso a su INFORMACIÓN DE CONTACTO, y diferentes pestañas con su INFORMACIÓN PRIVADA, CONSULTA PRINCIPAL y SEGUNDA CONSULTA.

De esta manera podrá revisar todos sus datos, y cambiarlos en caso de que fuera necesario.

Si le saliera el siguiente mensaje en color azul, por favor, vuelva a empezar desde el primer paso.

|                                                                           | ¿QUÉ ES LA ORTODONCIA?                                                                     | LA SEDO 🗸                          | SOLICITUD DE INGRESO SEDO                                        | ZONA INTERNA                        | NOTICIAS | MIEMBROS SEDO CONTACTO                                                            |
|---------------------------------------------------------------------------|--------------------------------------------------------------------------------------------|------------------------------------|------------------------------------------------------------------|-------------------------------------|----------|-----------------------------------------------------------------------------------|
| Editar Perfil Socio / Cambiar contra                                      | seña                                                                                       |                                    |                                                                  |                                     |          |                                                                                   |
| riso<br>I confirmación de restablec<br>contrado                           | imiento de contraseña ha fallado porque el código de verificación era inválido. Usuario no |                                    |                                                                  |                                     |          | INA INTERNA<br>ditar Perfil Socio / Cambiar<br>ontraseña<br>er su Perfil de Socio |
| e ha enviado un correo a su<br>ódigo de verificación en el c<br>suario: * | dirección de correo electrónico. I<br>ampo de abajo para que podamo                        | El correo contie<br>s comprobar qu | ne un código de verificación.<br>Je usted es el propietario de e | Por favor, pegue el<br>esta cuenta. |          | Desconectar                                                                       |
| ódigo de verificación: *                                                  |                                                                                            |                                    |                                                                  |                                     |          |                                                                                   |

Si persistiera el error, con el mensaje de aviso en color azul, por favor, contacte con la Secretaría de la SEdO.

Si tuviera dudas con cualquiera de los pasos a seguir para el restablecimiento de su contraseña de acceso a la ZONA INTERNA de la web, o prefiriera que le cambiáramos nosotros sus datos, tanto privados como públicos (de sus clínicas o consultas), por favor, contacte con nosotros por correo electrónico a <u>sedo@sedo.es</u>, o por teléfono al 91 344 19 58 (de 10,00 a 14,00h. y de 16,00 a 19,00h.).

Le agradecemos mucho su colaboración.